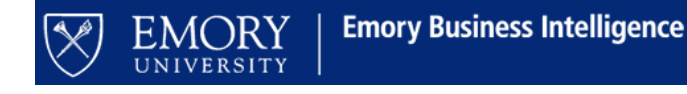

# **FinPro Quick Install Instructions**

## 1. Download the FinPro client Excel add-in

www.finprosolutions.com/downloads/FinProFRP\_v32169\_Installer\_u.exe

#### 2. Install the software

- a. Close Excel
- b. Click on the Welcome Screen, accept the license agreement and click Next
- c. For install method, select Just Me and click Next
- d. Leave connection settings as they are and click Next
- e. Keep the default destination folder and click Next
- f. Click the Install button to complete the installation
- g. Once installation has completed, choose to launch Excel automatically and click Finish
- h. When Excel is loaded, you should see a new FinPro FRP tab in the Ribbon\*

| <b>B</b> 5 | ) - ( <b>?</b> - | Ŧ      |             |          |      |        |      |         |            |
|------------|------------------|--------|-------------|----------|------|--------|------|---------|------------|
| File       | Home             | Insert | Page Layout | Formulas | Data | Review | View | ACROBAT | FinPro FRP |
|            |                  |        |             |          | 1    |        |      |         |            |

## 3. Configure the Connection

- a. Click on the FinPro tab in Excel and click on the Sconfigure Connection icon
- b. In the Configure Connection window that opens, populate the following fields (inputs are case-sensitive):

| Profile Description: | Emory Environment        |
|----------------------|--------------------------|
| Database Source:     | FINPRO.EMORY.EDU         |
| Database Name:       | FINPRO                   |
| Authentication Type: | Windows Authentication   |
| Database Connection: | <b>Remote Connection</b> |
| Login Username:      | Not Required             |
| Login Password:      | Not Required             |

c. When finished, click to Set Connection to finalize. Set Connection

# 4. Connect to the database

- a. Click on the **W** Not Connected icon (it looks like an electrical plug)
- b. Once connected, the **W** Not Connected icon will change to a **Connected** icon (it looks like two connected electrical plugs).

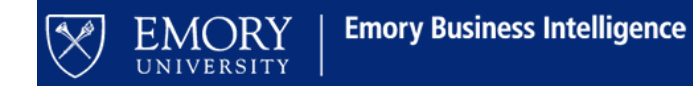

\*If FinPro FRP tab does not appear in the Ribbon you will need to add the Add-In to the list of Add-Ins available:

- Click on File
- Click on Options
- From the bar on the left, choose Add-ins
- At the bottom of the window, where it says "Manage:", select Excel Add-ins from the drop down menu and click "Go..."

| ofing             | Add-ins                                                                                 |                                           |                    |  |  |  |  |  |  |
|-------------------|-----------------------------------------------------------------------------------------|-------------------------------------------|--------------------|--|--|--|--|--|--|
| e                 | Name A                                                                                  | Location                                  | Туре               |  |  |  |  |  |  |
| 011306            | Active Application Add-ins                                                              |                                           |                    |  |  |  |  |  |  |
| guage             | Acrobat PDFMaker Office COM Addin                                                       | C:\PDFMaker\Office\PDFMOfficeAddin.dll    | COM Add-in         |  |  |  |  |  |  |
| anced             | FinPro FRP                                                                              | C:\ Solutions\FinPro FRP\FinPro FRP.xlam  | Excel Add-in       |  |  |  |  |  |  |
| tomize Ribbon     | Office 12 Custom Task Pane Userform Host                                                | C:\\SysWOW64\OACTPUserformHost.ocx        | COM Add-in         |  |  |  |  |  |  |
| ck Access Toolbar | Inactive Application Add-ins                                                            |                                           |                    |  |  |  |  |  |  |
|                   | Analysis ToolPak                                                                        | C:\ffice16\Library\Analysis\ANALYS32.XLL  | Excel Add-in       |  |  |  |  |  |  |
| l-ins             | Analysis ToolPak - VBA                                                                  | C:\e16\Library\Analysis\ATPVBAEN.XLAM     | Excel Add-in       |  |  |  |  |  |  |
| st Center         | Date (XML)                                                                              | C:\icrosoft Shared\Smart Tag\MOFL.DLL     | Action             |  |  |  |  |  |  |
|                   | Euro Currency Tools                                                                     | C:\ice\Office16\Library\EUROTOOL.XLAM     | Excel Add-in       |  |  |  |  |  |  |
|                   | Inquire                                                                                 | C:\oft Office\Office16\DCF\NativeShim.dll | COM Add-in         |  |  |  |  |  |  |
|                   | Microsoft Actions Pane 3                                                                |                                           | XML Expansion Pack |  |  |  |  |  |  |
|                   | Microsoft Power Map for Excel                                                           | C:\ Excel Add-In\EXCELPLUGINSHELL.DLL     | COM Add-in         |  |  |  |  |  |  |
|                   | Microsoft Power View for Excel                                                          | C:\Add-in\PowerPivotExcelClientAddin.dll  | COM Add in         |  |  |  |  |  |  |
|                   | Solver Add-in                                                                           | C:\ffice16\Library\SOLVER\SOLVER.XLAM     | Excel Add-in       |  |  |  |  |  |  |
| I                 | Document Related Add-ins                                                                |                                           |                    |  |  |  |  |  |  |
|                   | Add-in: Acrobat PDFMaker Office COM Addin                                               |                                           |                    |  |  |  |  |  |  |
|                   | Publisher: Adobe Systems, Incorporated                                                  |                                           |                    |  |  |  |  |  |  |
|                   | Compatibility: No compatibility information available                                   |                                           |                    |  |  |  |  |  |  |
|                   | Location: C:\Program Files (x86)\Adobe\Acrobat 2015\PDFMaker\Office\PDFMOfficeAddin.dll |                                           |                    |  |  |  |  |  |  |
|                   |                                                                                         |                                           |                    |  |  |  |  |  |  |
|                   | Description: Acrobat PDFMaker Office                                                    | COM Addin                                 |                    |  |  |  |  |  |  |

- Click on Browse
- Navigate to C:/Program Files (x86)/FinPro Solutions/FinPro FRP and select FinPro FRP and click Open
  - This will add FinPro FRP to the list of Add-ins available and automatically check the box next to the Add-in
- Click OK. The FinPro FRP tab will now appear on your Ribbon